## Findex 2

## Asset Viewer

| A35CL 1D 0707 |  |  |  |
|---------------|--|--|--|
|               |  |  |  |
|               |  |  |  |
|               |  |  |  |
|               |  |  |  |
|               |  |  |  |
|               |  |  |  |
|               |  |  |  |
|               |  |  |  |
|               |  |  |  |
|               |  |  |  |
|               |  |  |  |
|               |  |  |  |
|               |  |  |  |
|               |  |  |  |
|               |  |  |  |
|               |  |  |  |
|               |  |  |  |
|               |  |  |  |
|               |  |  |  |
|               |  |  |  |
|               |  |  |  |
|               |  |  |  |
|               |  |  |  |
|               |  |  |  |
|               |  |  |  |
|               |  |  |  |
|               |  |  |  |
|               |  |  |  |
|               |  |  |  |
|               |  |  |  |
|               |  |  |  |
|               |  |  |  |
|               |  |  |  |
|               |  |  |  |
|               |  |  |  |
|               |  |  |  |
|               |  |  |  |
|               |  |  |  |
|               |  |  |  |
|               |  |  |  |
|               |  |  |  |
|               |  |  |  |
|               |  |  |  |
|               |  |  |  |
|               |  |  |  |
|               |  |  |  |